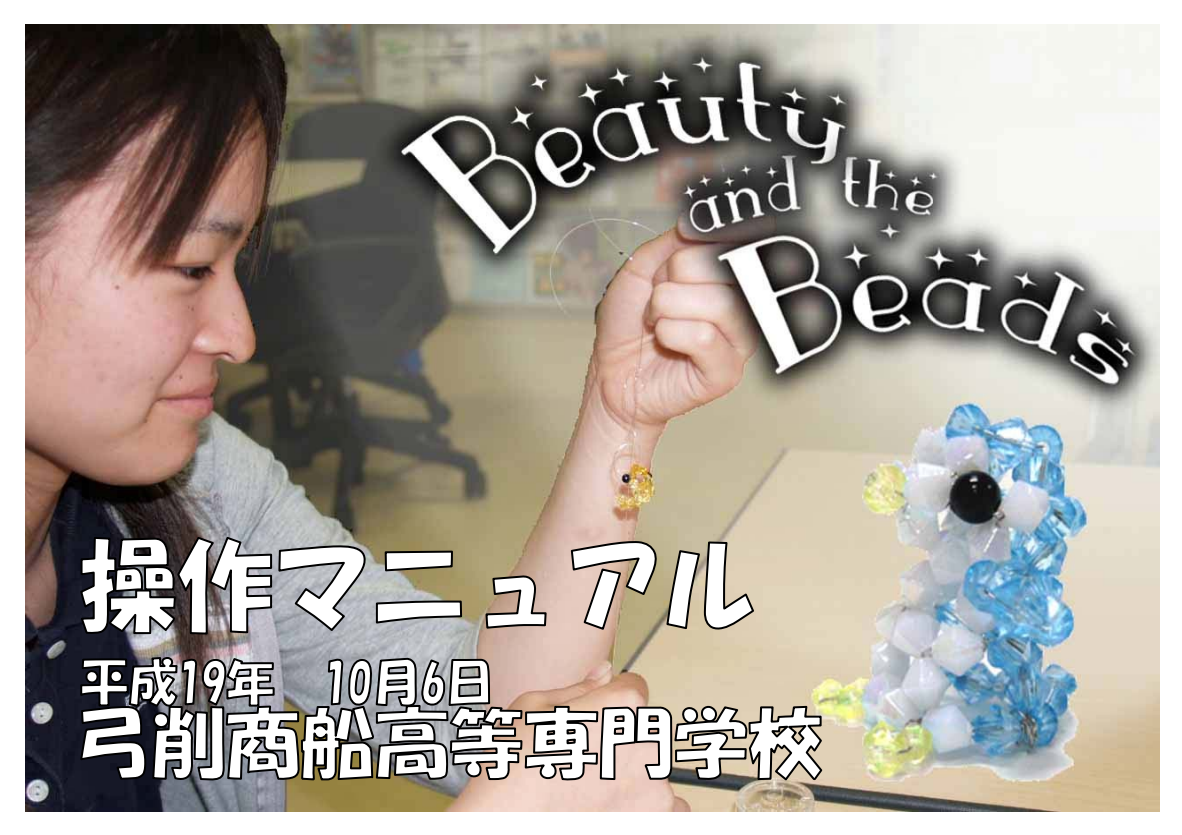

## 目次

- 1. Beauty and the beads とは
- 2. Beauty and the beads の使い方
  - ・周辺装置について
  - ・プログラムの起動と選択
- 3. オブジェクトを製作する
  - ・使用するデバイスの操作方法(CAD 編)
  - 3. 1ビギナーモード
  - 3. 2 デザイナーモード
  - 3.3ビーズアートモード
  - 3. 4ビーズ化
- 4. 作品を製作する
  - ・使用するデバイスの操作方法 (アニメーション編)
  - 4. 1アニメーション
- 5. その他の機能
  - ・設計図を印刷する
  - ・Beauty and the Beads から WEB への投稿
  - ・作品が集うふれあいの場、Beauty and the Beads 広場
- 6. 終わりに
- 7. 動作環境

## 1. Beauty and the beads とは

キラキラ小さな光るビーズ。色や形、大きさの組み合わせによって数限りなく姿を変えるビー ズ作品を見て、「自分の手で編んでみたい」とか「自分だけの作品を作ってみたい」と思ったこと はありませんか?しかし、いざビーズで何かを作るとなると、参考書を読んでも実際は立体のも のを平面に表しているので読みにくく、理解しづらいといった経験が誰にでもあると思います。 その上、オリジナルのビーズ作品をデザインしようと思っても、参考書もなく自力で行うには難 しいでしょう。誰にでもわかりやすい設計図や、簡単に自分だけの作品をデザインすることはで きないのでしょうか・・・

そこで私たちはより簡単に楽しくビーズ作品を製作できるように、3Dグラフィックスを用いたビーズ作品製作支援システム「Beauty and the Beads」を開発しました。

## 2. Beauty and the beads の使い方

## ●周辺装置について

本システムでは以下の周辺装置を使用します。 周辺装置の使い方は後で説明します。

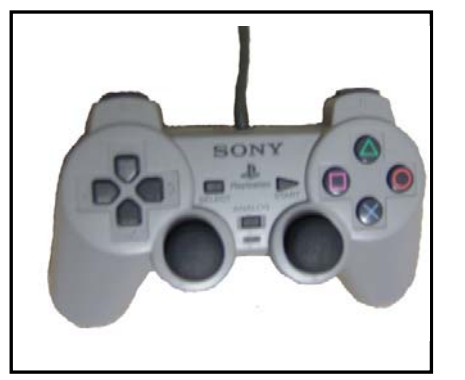

図1:コントローラ

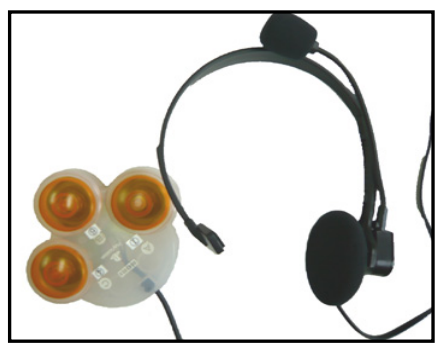

図2:足デバイスとマイク

# オブジェクトを製作するときに使 用できます。ボタンにいくつかの便 利な機能を割り当てています。

コントローラ

足デバイスとマイク
 アニメーション(4.1アニメーション)の時に使用します。足と音声
 で操作できるので、両手でビーズを
 編みながらの操作が可能です。

#### ●プログラムの起動と選択

デスクトップ上のアイコンをクリックする とスプラッシュウィンドウが表示され右の ようなトップ画面が表示されます。

トップ画面が表示されたら、使用したいモ ードを選択してください。選択した後の詳 しい使い方は後で説明します。

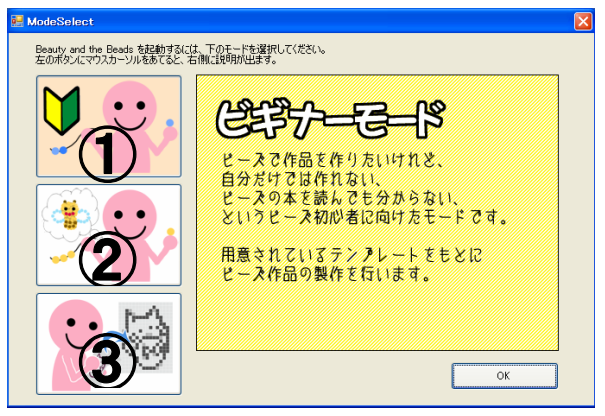

① ビギナーモード

図 3: トップ画面

用意されたサンプルを使ってビーズ作品を製作する初心者用のモードです。 ②デザイナーモード

用意された 3D オブジェクトを使って自分だけの作品を製作するモードです。 ③ビーズアートモード

写真や絵を元に平面の作品を製作するモードです。

# 3. オブジェクトを製作する

●使用するデバイスの操作方法

オブジェクト製作時にコントローラに割り当てられている機能は以下のとおりです。 はじめに ANALOG モードスイッチを ON にしてください。

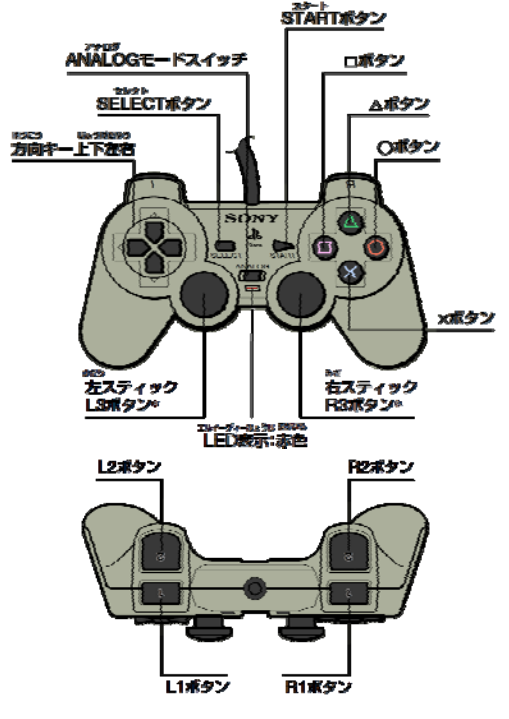

| *スティックを押すとボタンの役割をします。 | 0 |
|-----------------------|---|
|-----------------------|---|

| ボタン・スティック     | 機能             |
|---------------|----------------|
| △ボタン          | メニューにフォーカスを当てる |
| Oボタン          | マウス左クリック       |
| ×ボタン          | キャンセル          |
| ロボタン          | ヘルプ            |
| L1            | 画面の左回転         |
| R1            | 画面の右回転         |
| L3 *          | ズームアウト         |
| R3 *          | ズームイン          |
| 右スティック        | 視点回転           |
| 左スティック        | カーソル移動         |
| 十字キー          | メニューのフォーカス移動   |
| SELECT + Oボタン | オブジェクトの複製      |
| SELECT + ×ボタン | オブジェクトの削除      |
| SELECT + R3 * | 視点変更(4段階)      |

3. 1ビギナーモード

ビギナーモードを選択すると図4のようなサンプル画面が表示されます。サンプルは数種類 用意されているので、気に入ったサンプルを"前へ"、"次へ"で選択し"OK"で決定してく ださい。選択後、次のように3DCAD 画面の中にサンプルが表示されます。

| 🛃 テンプレート選択 🔀                                                                                                    | Beauty and the Beads                                                                                                    |
|----------------------------------------------------------------------------------------------------|----------------------------------------------------------------------------------------------------|
| 作成したいモデルを選んではたい。<br>「聞い」で直接の時期、「たい」で大切時期発見たとができます。<br>男に入るモデルがあったら、用み中の「の大き押していたたい。                                                                                                    | ファイル 編集 オガラビト シール ヘルプ<br>● 注意 論 論 (1) (2) (2) (2) (2) (2) (2) (2) (2) (2) (2                                                                                                    |
| E-ATE         F-ATE         Y-X         400         E-ATE           Y         YO         VC         ADD         ADD           Y         YO         VC         ADD         ADD           Y         YO         VC         ADD         ADD           YO         YO         VC         ADD         ADD           YO         YO         YC         ADD         ADD           YO         YO         YC         ADD         ADD           YO         YC         YC         ADD         ADD           YO         YC         YC         ADD         ADD           YO         YC         YC         ADD         ADD           YO         YC         YC         YC         ADD           YC         YC         YC         YC         YC           YC         YC         YC         YC         YC           YC         YC         YC         YC         YC         YC           YC         YC         YC         YC         YC         YC         YC           YC         YC         YC         YC         YC         YC         YC         YC | Wait Not 970 pp.           Wait Not 970 pp.           Wait Not |
| 図4:サンプル画面                                                                                                    |                                                                                                    |
|                                                                                                    |                                                                                                    |
|                                                                                                    | ここは見り取り出ます。<br>選択中のオフラントの数 0                                                                                                    |

図 5:3DCAD 画面

サンプルが表示されたら"名前をつけて保存"し、「4.1 アニメーション」に進んでください。

3. 2 デザイナーモード

デザイナーモードを選択すると何も表示されていない図 6 の画面が表示されます。 このモードでは 3D オブジェクトをもとに製作したい作品の形を作成します。

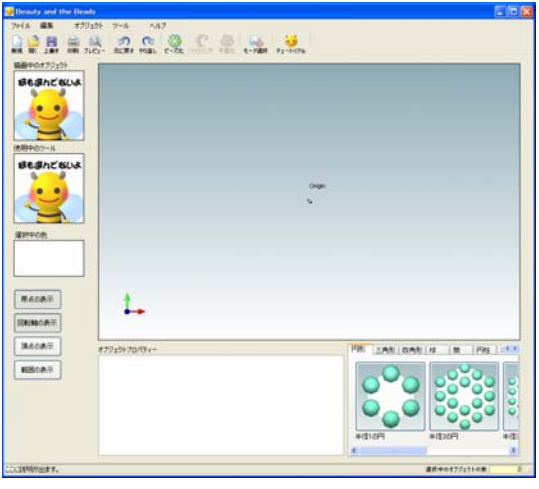

図6:デザイナーモード

ここでは、球を例にコントローラの使い方も含めて説明していきます。

3. 2. 1

球を作るコントローラの左スティック(マウス移動)でメニューの"オブジェクト"にカ ーソルを当て、"球"の上で〇ボタン(左クリック)を押して選択してください。すると図 8のように画面に球が表示されます。

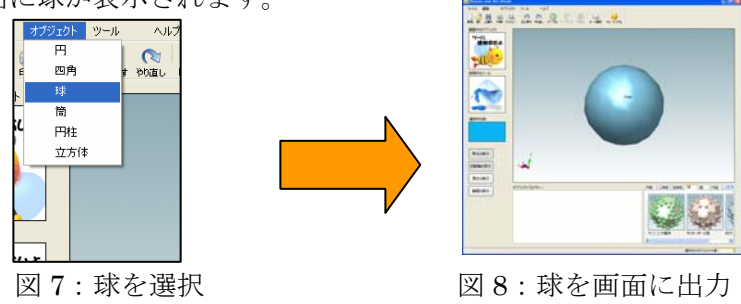

3. 2. 2 球を選択する

オブジェクトに対して何かしらのイベント(色や大きさを変える、複製する、削除するなど)を起こすためには、オブジェクトが選択されている必要があります。

今回の例でいくと、球を選択するためには、左スティックでメニューの"ツール"から"オ ブジェクトの選択"を○ボタン選択し、球の上でもう一度○ボタンを押して選択してくだ さい。球が黄色に変わったら選択されたことになります。

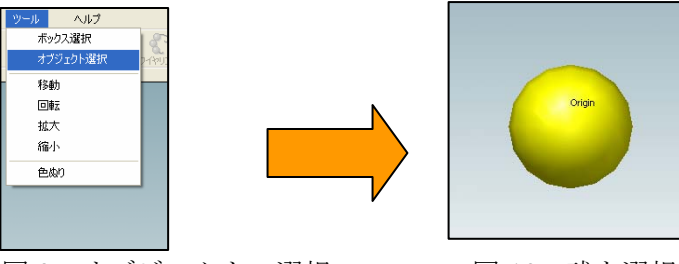

図 9:オブジェクトの選択

図 10:球を選択後

3. 3. 3 球の色を変える

オブジェクトの色を変えるにはメニューバーの色ぬり、サイドメニューの"選択中の色"、 オブジェクトプロパティーの"Color"から変えることができます。今回はオブジェクトプ ロパティーから変更する方で説明を行います。オブジェクトプロパティーはオブジェクト が選択(2. 球を選択)されている時に有効です。オブジェクトを選択した後図11、12の

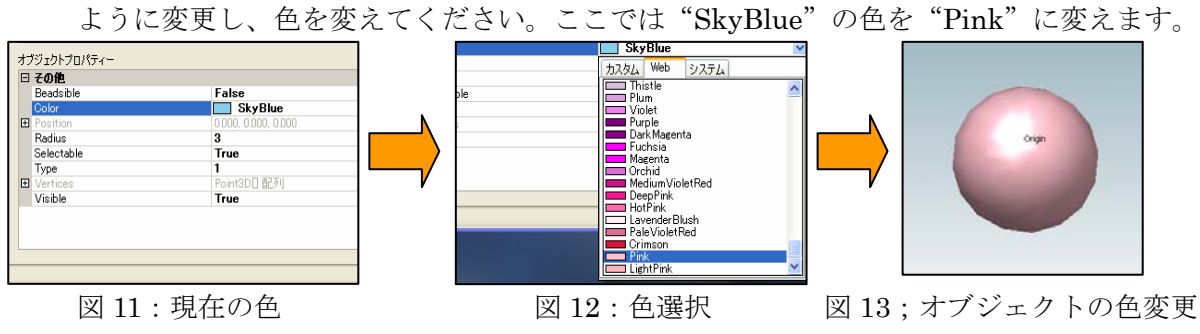

デザイナーモードの説明はここで終了します。気に入ったオブジェクトが作成できたらツー ルバーのビーズ化ボタン 💮 を選択し、「3.4ビーズ化」に進んでください。 3. 3ビーズアートモード

ビーズアートモードを選択すると右側のような画面が表示さ れます。ビーズアートモードは写真や絵を取り込んで平面の作 品を製作します。ビーズ絵にしたい写真や絵のファイルを"参 照"から取り込み"OK"で決定してください。

決定されたら図 15 の画面に移ります。画像が図 15 のように 表示され、画像のサイズを調節することができます。 画像のサイズを変える場合は、メニューの"ツール"から"オ ブジェクトの選択"から画像を選択してください。すると下中 央の"オブジェクトプロパティー"が有効になります。この"オ ブジェクトプロパティー"の中の"Vertices" という項目の 数字を変え、サイズを変更してください。サイズが変更できた らツールバーのビーズ化ボタンを選択してください。

ビーズ化ボタンが押されたら、新しいウィンドウが表示されま す。ウィンドウの中の左の元画像と書かれている場所に先ほど の画像が表示されます。左下の"横×縦"に数字を入力してく ださい。モザイク化するために画像をどれくらいの大きさで分 割するかを指定します。

例として横 10×縦 10の分割数1で進めていきます。

分割数を記入したら"モザイク化"を押してください。図 17 のようにモザイク化された画像が表示されます。このモザイク 化された画像を見てよければ"OK"を、やり直したければも う一度ピクセルを入力するところから始めてください。"OK" を押せば「3.4ビーズ化」に移ります。

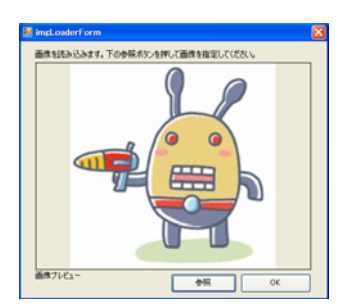

図 14:画像の取り込み

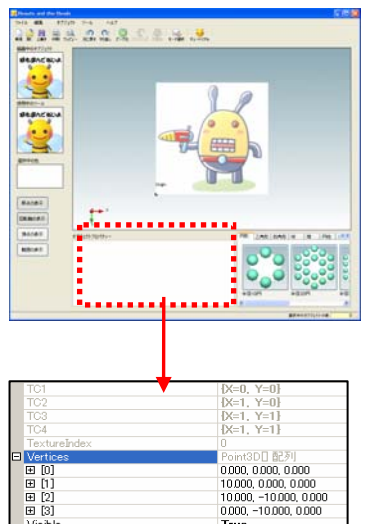

図 15:サイズを変更

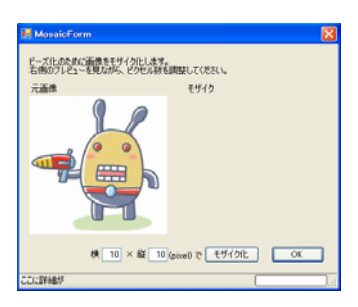

図 16:分割数を決定

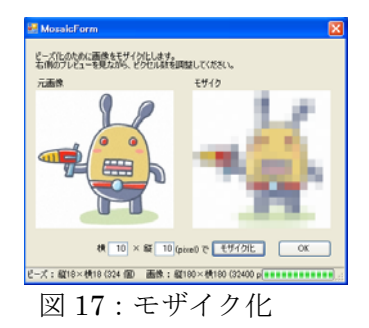

6

<sup>&</sup>lt;sup>1</sup>モザイク化するときに分割数を大きく指定してしまうと処理に時間がかかります。 初めての場合は横10、縦10で作ることをお勧めします。

3. 4ビーズ化

ビギナーモード、デザイナーモードで"ビーズ化ボタン"を押した、または、ビーズアート モードでモザイク化が終了したら図 18 や図 19 のようにビーズ化されたオブジェクトや絵が 表示されます。

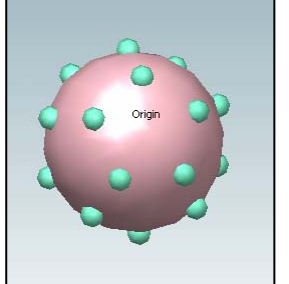

図 18:ビーズ化されたオブジェクト

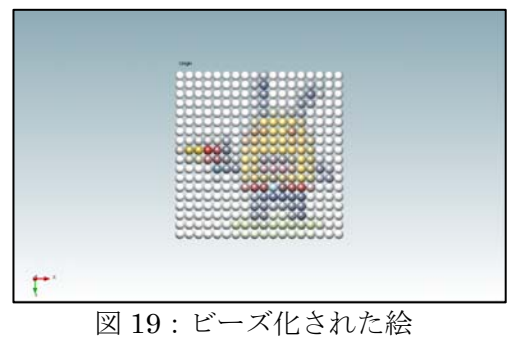

画面に表示されているビーズは色を変えることができます。

色を一つ一つ変えたい場合は変えたい場合は「3.2デザイナーモード」で挙げた球の色の変 更と同様の手順で色を変えてください。範囲をまとめて色を変えたい場合は"オブジェクト の選択"ではなく"ボックス選択"を選び、変えたい範囲をドラッグして色を変えてくださ い。色の変更が終わったらツールバーのワイヤリングボタン を押してワイヤリング を行ってください。ワイヤリングが終了したら"名前をつけて保存"し「4.1アニメーショ ン」に進んでください。

4. 作品を製作する

## ●使用するデバイスの操作方法

作品の製作はコンピュータが自動的に計算したルートを使ったアニメーションで行います。 アニメーションの操作には足デバイスとマイクを使用します。

足デバイスとマイクは図20のように設置してください

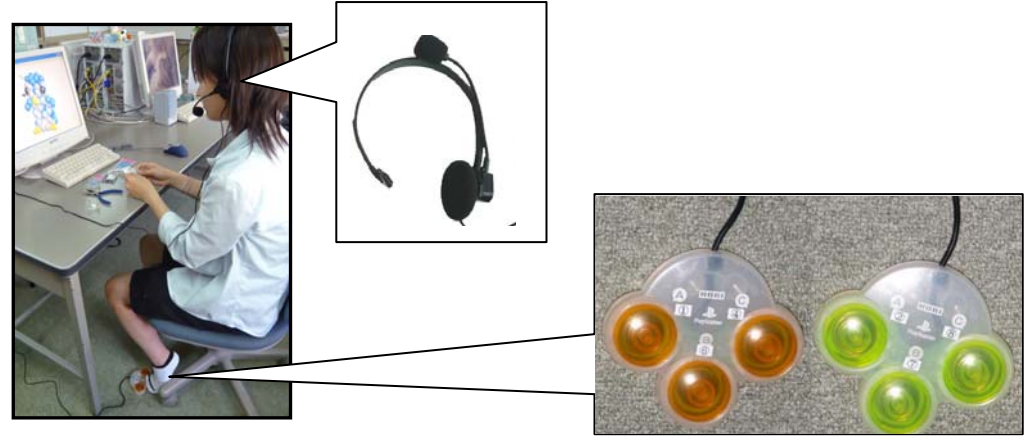

図 20: 足デバイスとマイクの設置

足デバイスとマイクに割り当てられている機能は次のとおりです。

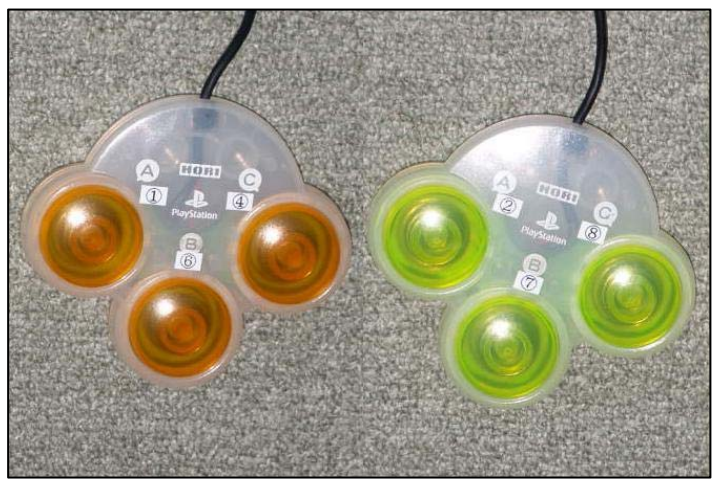

図 21:足デバイス

足デバイス

| ボタンの位置  | 動作      |
|---------|---------|
| オレンジ(右) | X軸方向に回転 |
| オレンジ(左) | Y軸方向に回転 |
| オレンジ(上) | Z軸方向に回転 |
| 黄色(右)   | コマを一つ送る |
| 黄色(左)   | コマを一つ戻す |

マイク

| 指示  | 動作      |
|-----|---------|
| 次   | コマを一つ送る |
| 前   | コマを一つ戻す |
| 終わる | アニメを終了  |
| ヘルプ | ヘルプ     |

4. 1アニメーション

ビーズ化したデータを保存したら、アニメーションの画面でメニューから"ファイル"から "開く"を選択しファイルを開いてください。次のようなアニメーション画面が表示されま す。

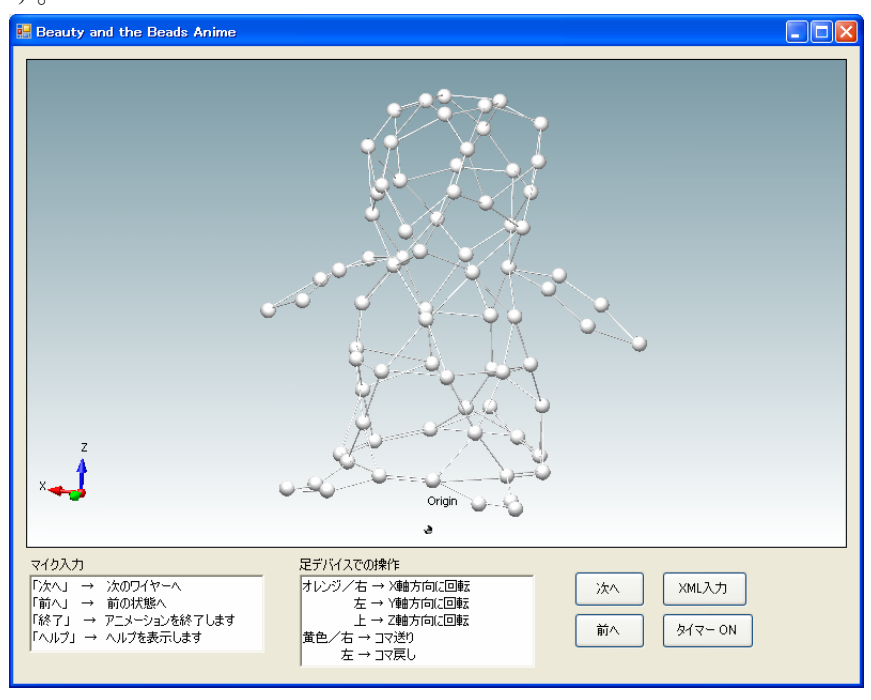

図 22:アニメーション画面

アニメーションを進めたい場合は足デバイス(黄 色)の右もしくはマイクを用いて"次"と指示を 出してください、糸通しが行われます。アニメー ションを戻したい場合は足デバイス(黄色)の左 もしくはマイクを用いて"前"と指示を出してく ださい、糸を通す一つ前の状態に戻ります。 手元にビーズとワイヤーを用意し、画面を見なが らビーズ を編み、作品を完成させてください。 作業が完了したらマイクに向かって「終了」と指 示するかウィンドウを閉じて作業を終了しください。

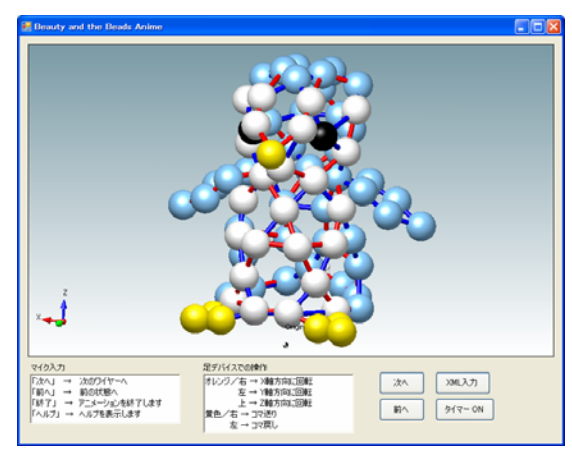

了しください。 図 23:アニメーション終了

#### 5. その他の機能

#### ●設計図を印刷する

ビーズ作品を製作する支援だけではなく、作った作品の平面の設計図も印刷できます。本シ ステムをお持ちでない方でもビーズ作品製作を楽しめます。

#### ●Beauty and the Beads から WEB への投稿

Beauty and the Beads の 3DCAD 画面の "ファイル"から "WEB に登録"で本システムの ホームページに書き込みが行えます。

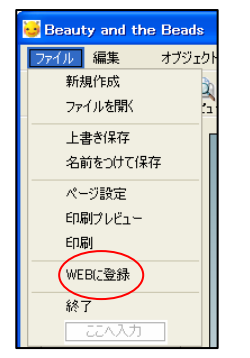

図 24:WEB への登録

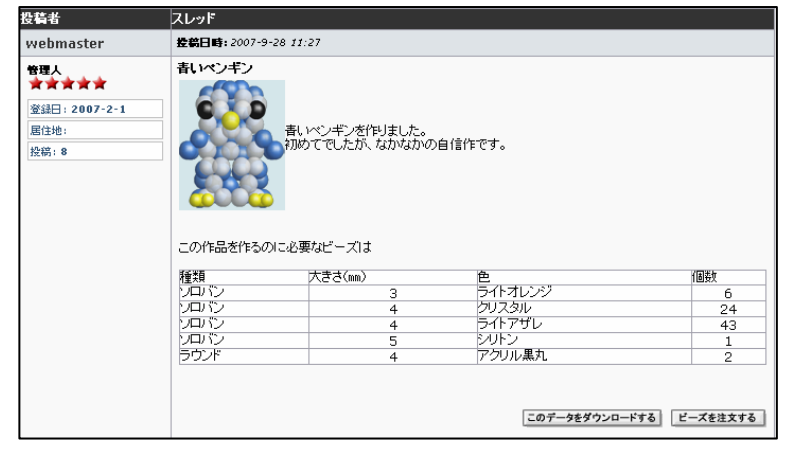

図 25: 投稿された画面

### ●作品が集うふれあいの場、Beauty and the Beads 広場

Beauty and the Beads をより楽しむためにユ ーザー同士が情報交換を行ったりオリジナル作 品の公開・ダウンロード、作品を作るのに必要 なビーズの自動注文 Beauty and the Beads に 関する疑問に答えたりするサイトです。

| -                                | Beäülig Beääs                                                                                                    |
|----------------------------------|----------------------------------------------------------------------------------------------------|
| ロダイン<br>ユーザモ                     | Document         Document                                                                    |
| 105-5<br>105-76<br>105-76<br>新聞新 |                                                                                                    |
| メインメニュー                          | ##0::=-2                                                                                                    |
| #-14                             | <ul> <li>リングを確認(2007-9-27)</li> <li>NA(55)・パオ構入(2007-9-27)</li> </ul>                                                                                                    |
| 24-7                             | <ul> <li>ヘルプを通路(2007-9-27)</li> <li>5004 第84 (2007-9-27)</li> </ul>                                                                                                    |
| 74-94                            | <ul> <li>2 (1) R2 (2007 (9-23)</li> </ul>                                                                                                    |
| FAQ                              |                                                                                                    |
| 10.9                             | white you are the second second s |
| お聞い合わせ                           | <ul> <li>PT 72 7004 ( GAUT-MH-C2)</li> <li>PC-MC/MMILLS_ (2007-09-04)</li> </ul>                                                                                                    |
| 791230039                        |                                                                                                    |
| 40: 2<br>80: 4<br>427 67         |                                                                                                    |

 $\boxtimes$  26 : Beauty and the Beads

このサイトには以下のようなメニューを用意しています。

・フォーラム

ユーザーが自由に書き込みできる掲示板です。ビーズに関する雑談などを行うことができ ます。

・ダウンロード

Beauty and the Beads で使用できるサンプルのダウンロードができます。 ユーザーが作ったオリジナル作品のデータも公開・ダウンロードできます。

- ・よくある質問
   本システムに関するよくある質問と回答を集めたものです。本システムに関して疑問に感じたことがあれば、まず FAQ、フォーラムを読み、解決できない場合は投稿をお願いします。素朴なことから奥の深いことまでお答えします。
- ・リンク

ビーズの通販サイトへのリンク集などを用意しました。

#### **6**. おわりに

本システムを使えば、子供から大人、初心者から上級者までビーズに興味を持っている全て の人が、より簡単にわかりやすくビーズ作品を製作できることでしょう。

小さな世界に大きな夢を、Beauty and the Beads であなたも美しいビーズの世界に触れて みませんか?

#### 7. 動作環境

サーバ

PHP,MySQL が動作するネットワーク環境のある PC

クライアント

DirectX9.0,WindowsXP, Eyeshot Professional が動作する PC